## () Cliquez sur Nom serveur/adresse IP.

| ← 🔞 Paramétrages                                         |                 |   |  |  |
|----------------------------------------------------------|-----------------|---|--|--|
| Connexion                                                |                 |   |  |  |
| Nom serveur/adresse IP<br>hd-demo3.sandbox.booqcloud.com |                 |   |  |  |
| Numéro port serveur<br>443                               |                 |   |  |  |
| Pad serveur<br>booq                                      |                 |   |  |  |
| Protocole du serveur<br>https:                           |                 |   |  |  |
| Nom d'appareil POS<br>ONEPLUS A3010                      |                 |   |  |  |
|                                                          | $\triangleleft$ | 0 |  |  |

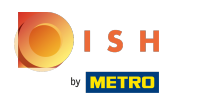

() Saisissez l'adresse IP ou l'URL de votre serveur local. Confirmez en cliquant sur OK.

| ← 💮 Para                                 | métrages                           | ■ 1 |
|------------------------------------------|------------------------------------|-----|
| Connexion                                | Nom serveur/adresse IP             |     |
| <b>Nom serveur/ad</b><br>hd-demo3.sandbo | hd-demo3.sandbox.booqcloud.com<br> |     |
| Numéro port ser<br>443                   | ANNULER OK                         |     |
| Pad serveur                              |                                    |     |
| Protocole du ser<br>https:               | veur                               |     |
| Nom d'appareil F<br>ONEPLUS A3010        | POS                                |     |
|                                          |                                    |     |

## () Cliquez sur Numéro port serveur.

| ← 🔞 Paramétrages                                         |                 |   |  | Ē <u>↑</u> |
|----------------------------------------------------------|-----------------|---|--|------------|
| Connexion                                                |                 |   |  |            |
| Nom serveur/adresse IP<br>hd-demo3.sandbox.booqcloud.com |                 |   |  |            |
| Numéro port serveur<br>443                               |                 |   |  |            |
| Pad serveur<br>booq                                      |                 |   |  |            |
| Protocole du serveur<br>https:                           |                 |   |  |            |
| Nom d'appareil POS<br>ONEPLUS A3010                      |                 |   |  |            |
|                                                          | $\triangleleft$ | 0 |  |            |

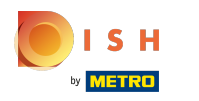

Ajoutez votre numéro de port. Confirmez en cliquant sur OK. Remarque: le port par défaut est 8080.

| ← ۞ Para                          | métrages            | ∎ _ |
|-----------------------------------|---------------------|-----|
| Connexion                         | Numéro port serveur |     |
| Nom serveur/ad<br>hd-demo3.sandbo | 443                 |     |
| Numéro port ser<br>443            | ANNULER OK          |     |
| <b>Pad serveur</b><br>booq        |                     |     |
| Protocole du ser<br>https:        | veur                |     |
| Nom d'appareil F<br>ONEPLUS A3010 | POS                 |     |
|                                   |                     |     |

## () Cliquez sur Nom d'appareil POS.

| ← 🚳 Paramétrages                                      |                    |   |  |  |
|-------------------------------------------------------|--------------------|---|--|--|
| Numéro port serveur<br>443                            |                    |   |  |  |
| Pad serveur                                           |                    |   |  |  |
| Protocole du serveur<br>https:                        |                    |   |  |  |
| Nom d'appareil POS<br>ONEPLUS A3010                   |                    |   |  |  |
| Numéro ID POS<br>f3eac0b0-8619-5b33-956d-3c657e7e341e |                    |   |  |  |
| Affichage                                             |                    |   |  |  |
| Thème                                                 |                    |   |  |  |
|                                                       | $\bigtriangledown$ | 0 |  |  |

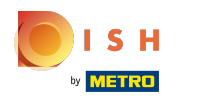

## () Saisissez le nom de votre terminal de paiement. Confirmez en cliquant sur OK. Exemple : Écran POS 1.

| ← ⊚ Para                          | métrages             | Ē _ |
|-----------------------------------|----------------------|-----|
| Numéro port ser<br>443            | Nom d'appareil POS   |     |
| Pad serveur                       | ONEPLUS A3010        |     |
| booq                              | ANNULER OK           |     |
| Protocole du ser<br>https:        | veur                 |     |
| Nom d'appareil F<br>ONEPLUS A3010 | POS                  |     |
| Numéro ID POS<br>f3eac0b0-8619-5b | 33-956d-3c657e7e341e |     |
| Affichage                         |                      |     |
| Thème                             |                      |     |

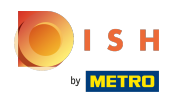

() Le numéro d'identification unique de votre appareil est indiqué au niveau de Numéro ID POS.

| 🔶 👩 Paramétrages                                      |                 |   |  |  |
|-------------------------------------------------------|-----------------|---|--|--|
| booq                                                  |                 |   |  |  |
| Protocole du serveur<br>https:                        |                 |   |  |  |
| Nom d'appareil POS<br>ONEPLUS A3010                   |                 |   |  |  |
| Numéro ID POS<br>f3eac0b0-8619-5b33-956d-3c657e7e341e |                 |   |  |  |
| Affichage                                             |                 |   |  |  |
| <b>Thème</b><br>Foncé                                 |                 |   |  |  |
| Orientation écran                                     |                 |   |  |  |
|                                                       | $\triangleleft$ | 0 |  |  |

# () Cliquez sur Thème.

| ← 🚳 Paramétrages                                      |                    |   |  | ₽ 1 |
|-------------------------------------------------------|--------------------|---|--|-----|
| booq                                                  |                    |   |  |     |
| Protocole du serveur<br>https:                        |                    |   |  |     |
| Nom d'appareil POS<br>ONEPLUS A3010                   |                    |   |  |     |
| Numéro ID POS<br>f3eac0b0-8619-5b33-956d-3c657e7e341e |                    |   |  |     |
| Affichage                                             |                    |   |  |     |
| <b>Thème</b><br>Foncé                                 |                    |   |  |     |
| Orientation écran                                     |                    |   |  |     |
|                                                       | $\bigtriangledown$ | 0 |  |     |

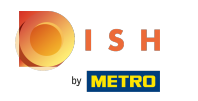

() Sélectionnez votre thème préféré, Foncé ou Clair, en cliquant dessus. Confirmez en cliquant sur OK.

| ← ۞ Para                          | métrages |                    |   |            | Ē <u>↑</u> |
|-----------------------------------|----------|--------------------|---|------------|------------|
| booq                              |          |                    |   |            |            |
| Protocole du ser                  | veur     |                    |   |            |            |
| mups.                             | Thème    |                    |   |            |            |
| Nom d'appareil I<br>ONEPLUS A3010 | Foncé    |                    |   |            |            |
| Numéro ID POS<br>f3eac0b0-8619-5b |          |                    |   | ANNULER OK |            |
|                                   |          |                    |   |            |            |
| <b>Thème</b><br>Foncé             |          |                    |   |            |            |
| Orientation écra                  | n        |                    |   |            |            |
|                                   |          | $\bigtriangledown$ | 0 |            |            |

### () Ça y est, vous avez terminé.

| ← 🛞 Paramétrages                                      | Ē 1 |
|-------------------------------------------------------|-----|
| booq                                                  |     |
| Protocole du serveur<br>https:                        |     |
| Nom d'appareil POS<br>ONEPLUS A3010                   |     |
| Numéro ID POS<br>f3eac0b0-8619-5b33-956d-3c657e7e341e |     |
| Affichage                                             |     |
| Thème<br>Foncé                                        |     |
| Orientation écran                                     |     |
|                                                       |     |

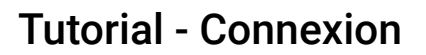

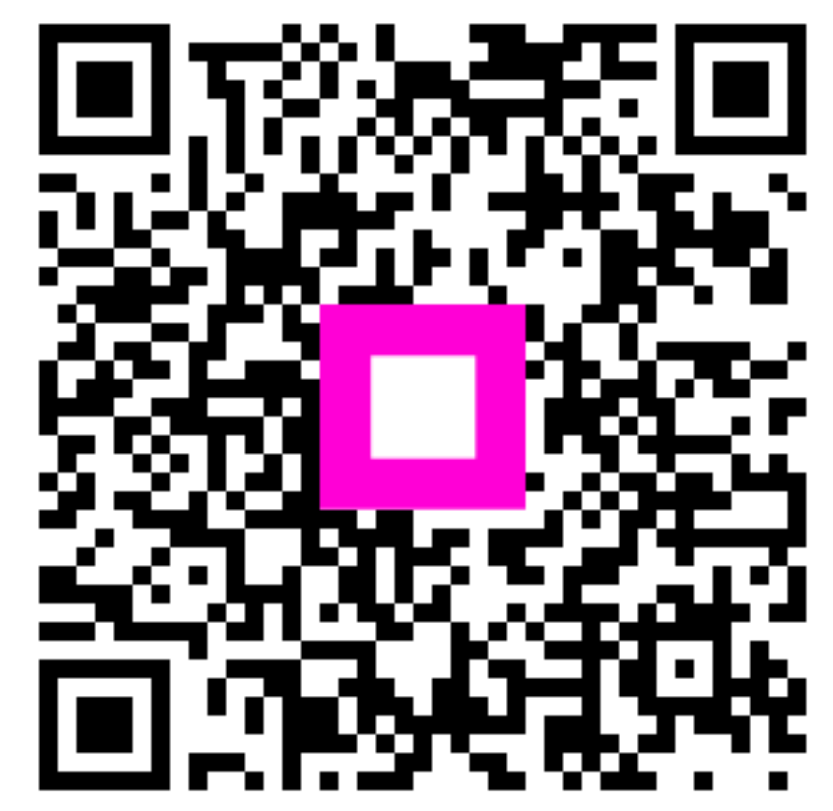

Scan to go to the interactive player